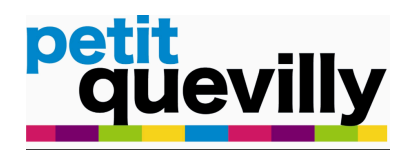

# PROCEDURE : VISA D'UN BON DE COMMANDE - VERSION 1

#### **<u>Rédacteur</u>** : Direction des finances

**<u>Objectif</u>** : Viser les bons de commande avant la signature de la Maire ou du directeur général des services via le logiciel Civil Net Finances dans le cadre de la dématérialisation de la chaîne comptable.

#### A. CONNECTION A CIVIL NET FINANCES

| Inter / weak-sector / coll administration factor. Medi | Q = C us look as anticipat (PL x                            |                                                                           |
|--------------------------------------------------------|-------------------------------------------------------------|---------------------------------------------------------------------------|
| <u>ciril</u> *                                         |                                                             |                                                                           |
|                                                        | Connectez-vous<br>Resser votre mot de passe<br>Se connecter | Se connecter à Civil Net<br>Finances :<br>- Identifiant<br>- Mot de passe |

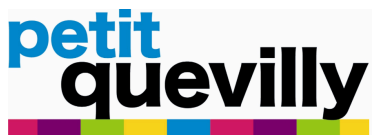

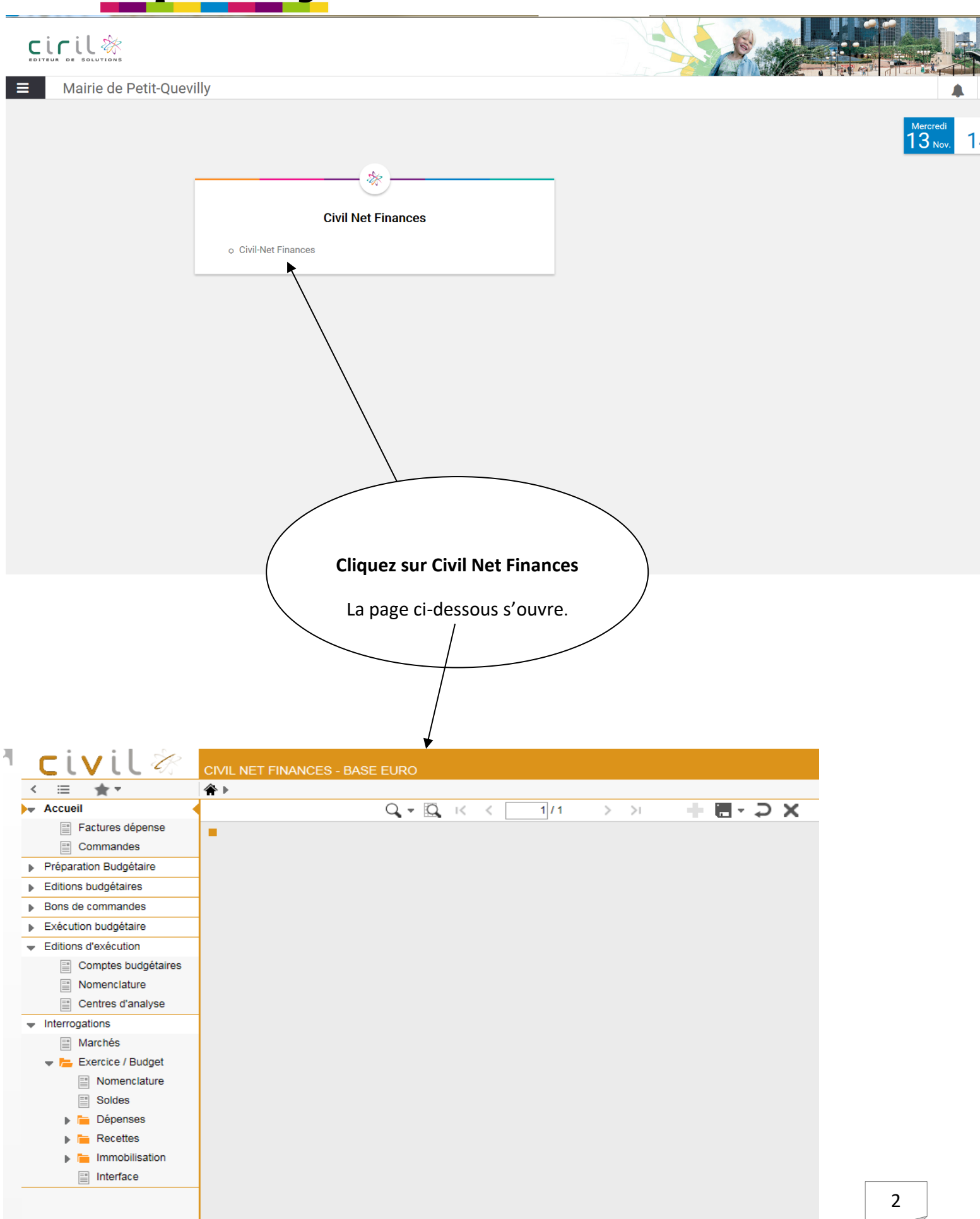

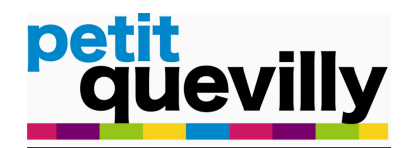

Β.

VISER LES BONS DE COMMANDE

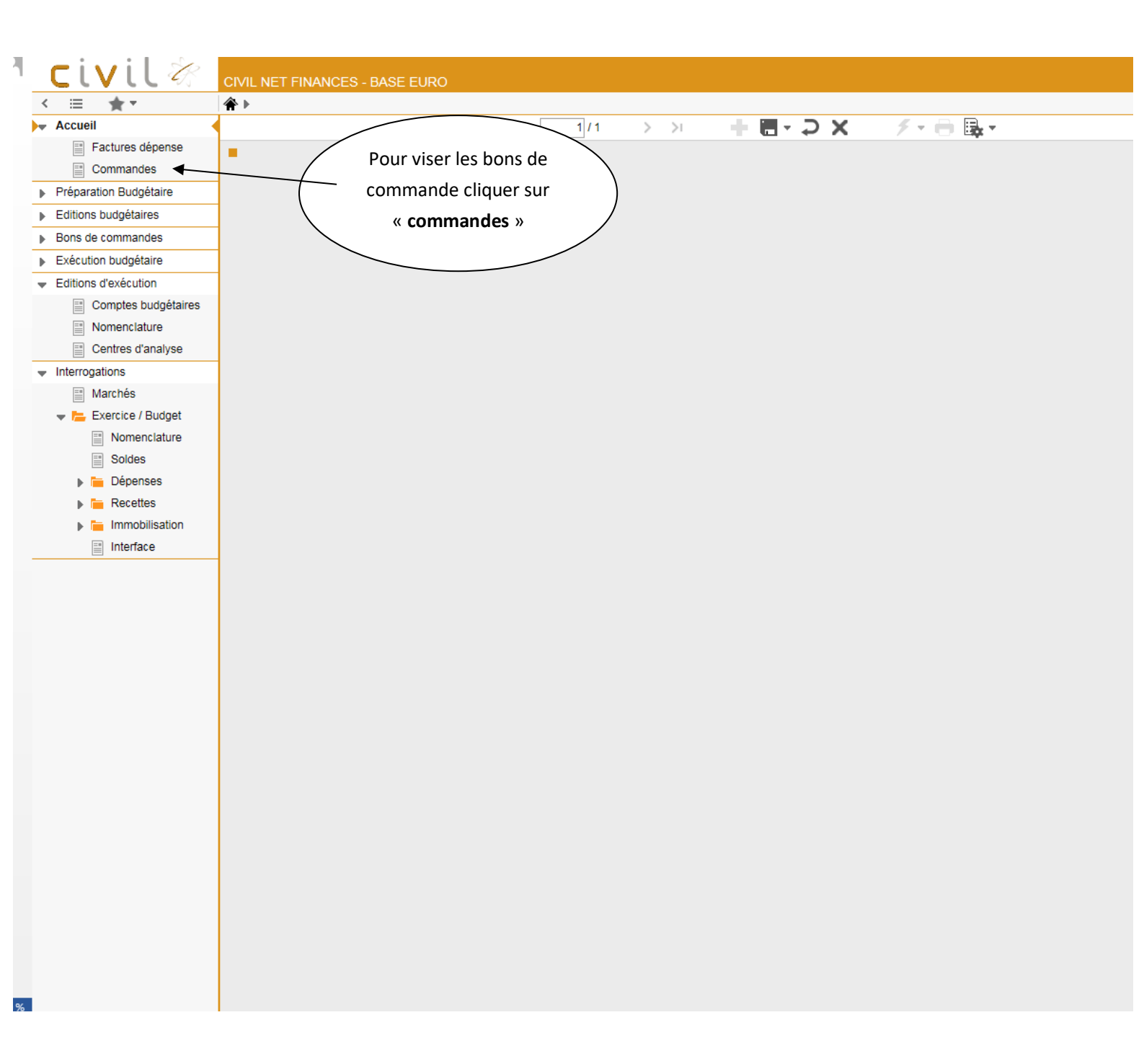

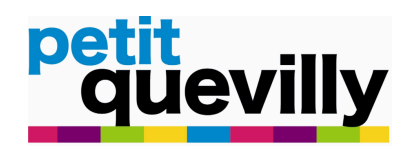

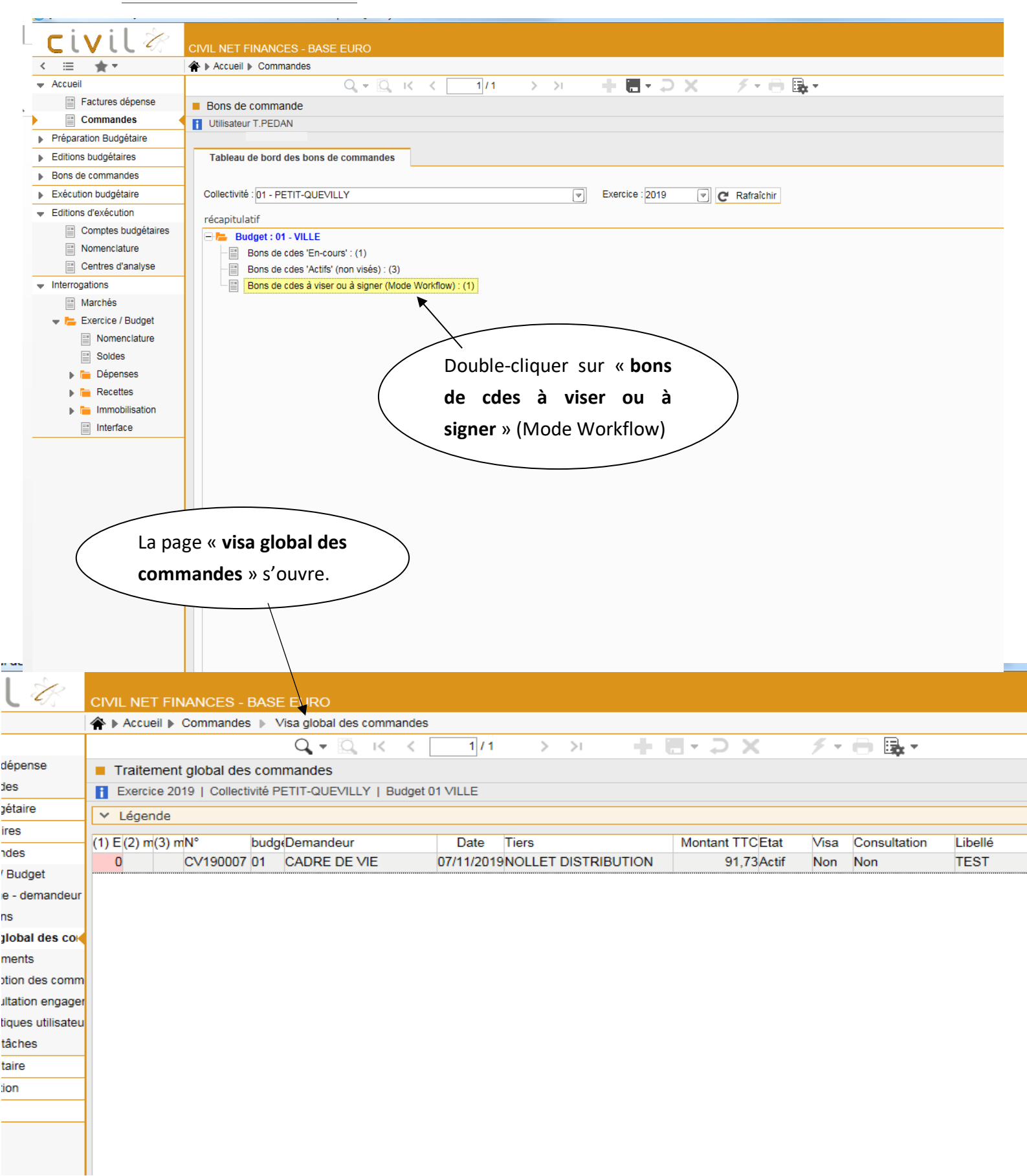

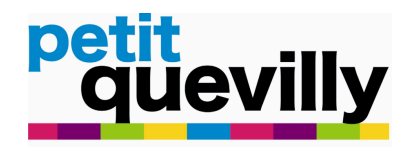

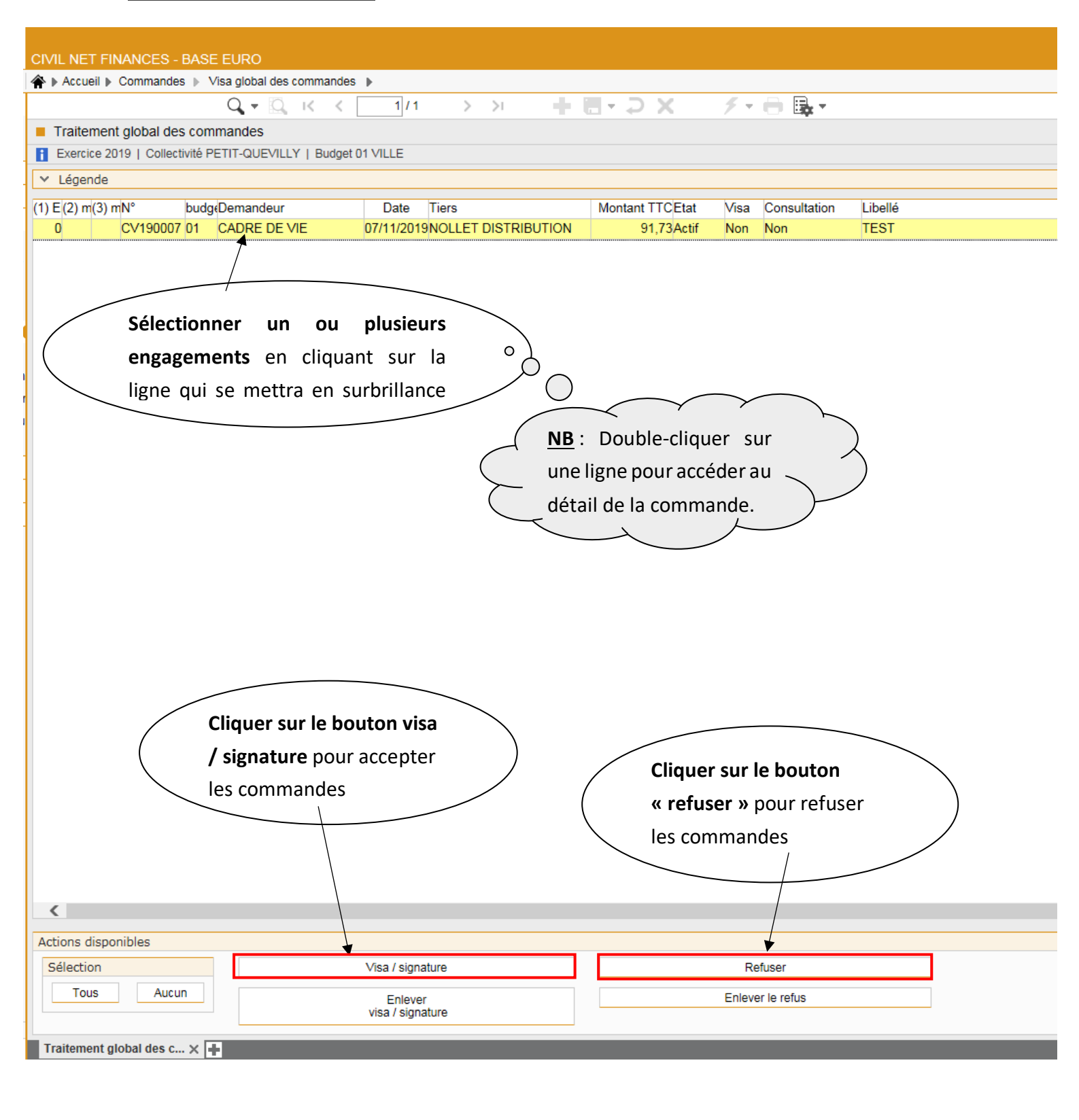

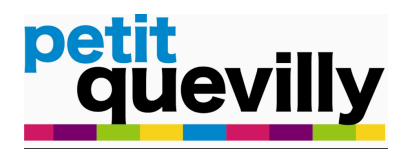

Lorsque le visa est posé l'icône ci-dessous apparaît.

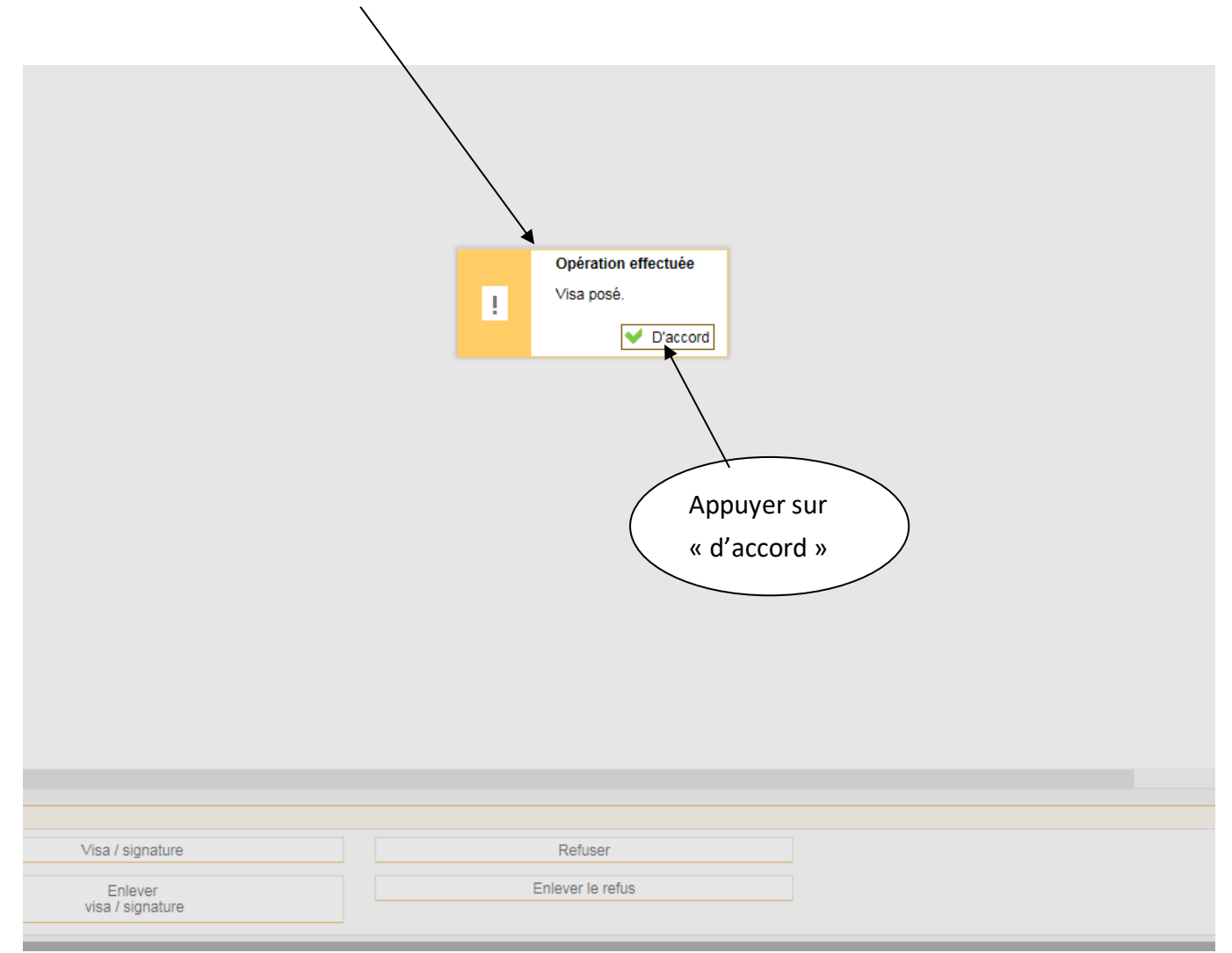

Le bon de commande a été visé avec succès. Il est transmis à la direction des finances pour traitement et édition. En cas de refus du bon de commande, celui-ci revient au rédacteur.

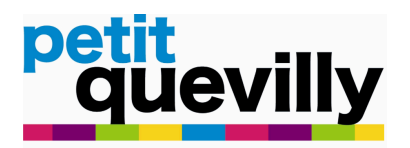

## **Etapes suivantes :**

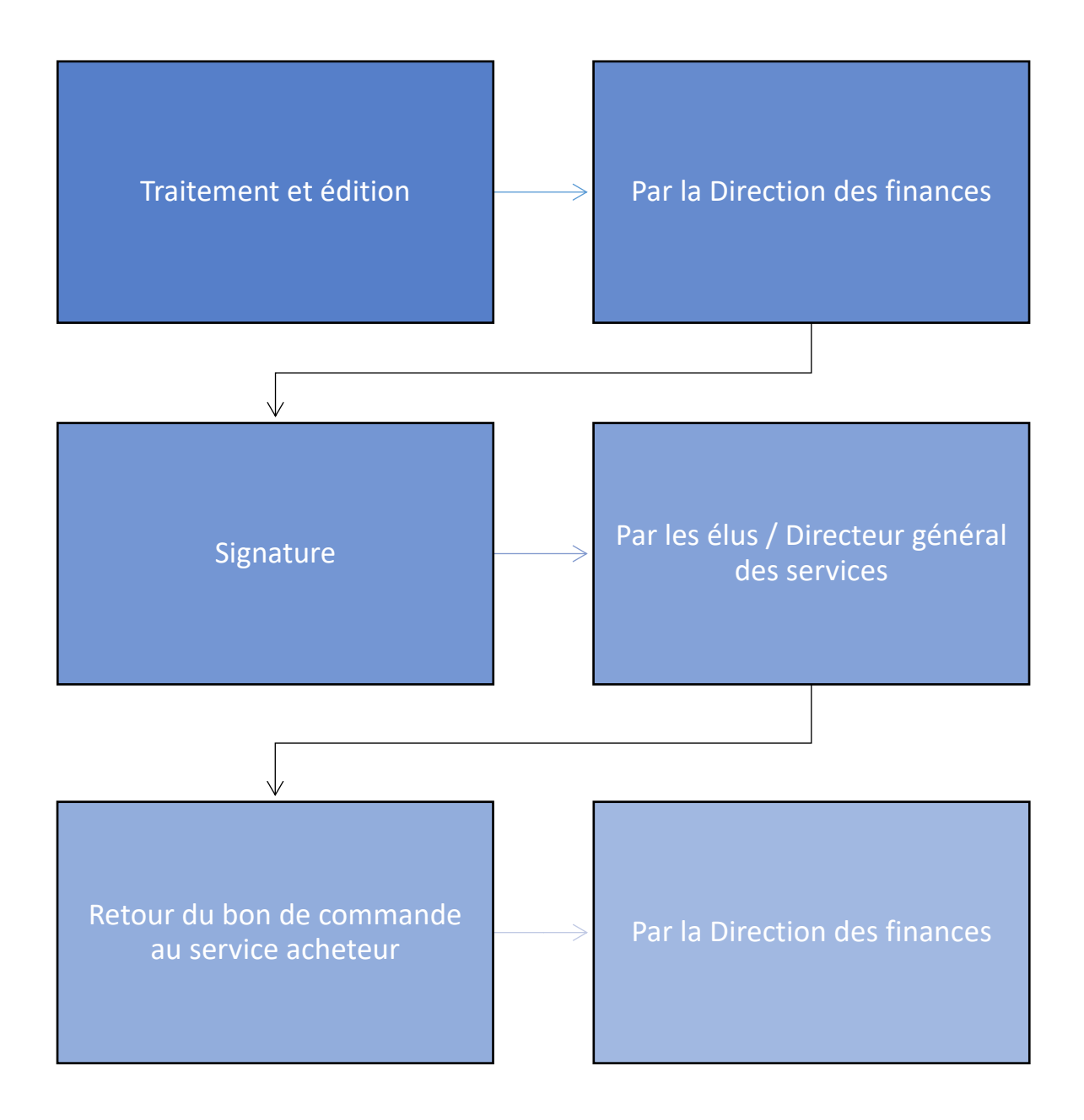

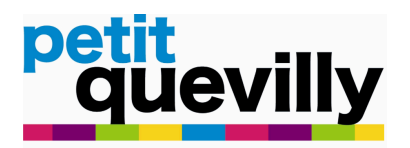

### MODELE DU BON DE COMMANDE :

| per       | uevilly                                                                   | HOTEL DE VILLE<br>PLACE HENRI BARBUSSE<br>BP 202<br>76141 PETIT-QUEVILLY CEDEX<br>Siret : 21760498200017<br>Tél : 02 35 63 75 00<br>mairie@petit-quevilly.fr |       |                                | BON de COMMANDE<br>n° DF190008 |
|-----------|---------------------------------------------------------------------------|----------------------------------------------------------------------------------------------------|-------|--------------------------------|--------------------------------|
| Demandeur | DIR FINANCES<br>Tél : 02.35.63.75.78<br>Mail : finances@petit-quevilly.fr |                                                                                                    | 15836 | BALYGOO<br>35 IMPASSE PIERRE G | EORGES                         |
|           | 1                                                                         |                                                                                                    | 1     | LATECOERE                      |                                |
| Livraison |                                                                           |                                                                                                    |       | 76230 BOIS GUILLAUM            | E                              |

\_\_\_\_\_

OBJET :

| Poste | Désignation | Quantité | Taux<br>Remise | Prix<br>unitaire HT | Taux<br>TVA | Montant<br>TVA | Montant<br>total TTC |
|-------|-------------|----------|----------------|---------------------|-------------|----------------|----------------------|
| 1     |             | 1.00     |                |                     | 20.00       |                |                      |
|       |             |          |                |                     |             |                |                      |
|       |             |          |                |                     |             |                |                      |
|       |             |          |                |                     |             |                |                      |
|       |             |          |                |                     |             |                |                      |
|       |             |          |                |                     |             |                |                      |
|       |             |          |                |                     |             |                |                      |
|       |             |          |                |                     |             |                |                      |
|       |             |          |                |                     |             |                |                      |

|                                                                                                    | taux | HT€<br>TVA€ |  |  |  |
|----------------------------------------------------------------------------------------------------|------|-------------|--|--|--|
|                                                                                                    |      | TTC €       |  |  |  |
| IMPORTANT : RAPPEL DU NUMERO DE BON DE COMMANDE - JOINDRE UN RIB HORAIRES D'OUVERTURE : 8H15-17H30<br>Merci de déposer vos factures sur la plateforme CHORUS PRO ( <u>https://chorus-pro.gouv.fr</u> ) |      |             |  |  |  |
| SIGNATURE :                                                                                                    |      |             |  |  |  |
| La Maire,                                                                                                    |      |             |  |  |  |
|                                                                                                    |      |             |  |  |  |